# Vostro 5501 설치 및 사양 가이드

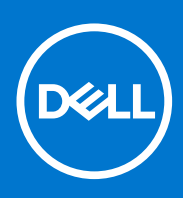

규정 모델: P102F 규정 유형: P102F001 6월 2021년 개정 A03

### 참고, 주의 및 경고

() 노트: 참고"는 제품을 보다 효율적으로 사용하는 데 도움이 되는 중요 정보를 제공합니다.

△ 주의: 주의사항은 하드웨어의 손상 또는 데이터 유실 위험을 설명하며, 이러한 문제를 방지할 수 있는 방법을 알려줍니다.

⚠️ 경고: 경고는 재산 손실, 신체적 상해 또는 사망 위험이 있음을 알려줍니다.

© 2020-2021 Dell Inc. or its subsidiaries. All rights reserved. Dell, EMC 및 기타 상표는 Dell Inc. 또는 그 자회사의 상표입니다. 다른 상표는 해당 소유자의 상표일 수 있습니다.

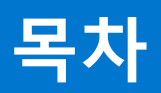

| 장 1: 컴퓨터 설정                           | 5        |
|---------------------------------------|----------|
|                                       | _        |
| 장 2: 새시 개요                            | /        |
| 니스플레이 모습                              | 7        |
| 좌즉 모습                                 | 8        |
| 우측 모습                                 | 8        |
| 팜레스트 모습                               |          |
| 하단 모습                                 |          |
| 키보드 바로 가기 키                           |          |
| 장 3·시스텍·사양                            | 12       |
| 프로세서                                  |          |
| ····································· |          |
| 입것<br>으여 눼제                           | UI       |
| 군 6 세세<br>메ㅁ긔                         | تا<br>17 |
| ᄮᆮᄀᄓ                                  | GI       |
| 스도디시                                  |          |
| 포트 및 커넥터                              | 14       |
| 오디오                                   |          |
| 비디오                                   |          |
| 카메라                                   |          |
| 통신                                    |          |
| 미디어 카드 판독기                            | 17       |
| 전원 어댑터                                |          |
| 배터리                                   |          |
| 치수 및 중량                               |          |
| 디스플레이                                 |          |
| 키보드                                   | 19       |
| 터치패드                                  | 10 10    |
| 디지케                                   | 10       |
| 니지페드 세드지<br>지민 이사기/오셔›                |          |
| 시군 한작가(급전)                            | 20       |
| 모인                                    | 20       |
| 모안 소프트웨어                              |          |
| 컴퓨터 환경                                |          |
| 장 4: 소프트웨어                            |          |
| Windows 드라이버 다운로드                     |          |
| 장 5: 시스템 설정                           |          |
| 부팅메뉴                                  | 23       |
| 탄생 키                                  |          |
| ᆸᆿᄼᆡ<br>ᄇᄐᅀᄸ                          | 20       |
| ㅜニ ː                                  |          |
| 비오 결경                                 |          |
| 개보                                    |          |
| 무딩 귀성                                 | 25       |

| 내장형 장치                             |    |
|------------------------------------|----|
| 스토리지                               |    |
| 디스플레이                              | 27 |
| 연결 옵션                              | 27 |
| 전원 관리                              |    |
| 보안                                 |    |
| 암호                                 |    |
| 업데이트 및 복구                          |    |
| 시스템 관리                             |    |
| 키보드                                |    |
| 사전 부팅 동작                           |    |
| 가상화 지원                             |    |
| 성능                                 | 35 |
| 시스템 로그                             |    |
| Windows에서 BIOS 업데이트                |    |
| BitLocker가 활성화된 시스템에서 BIOS 업데이트    |    |
| Linux 및 Ubuntu 환경에서 Dell BIOS 업데이트 |    |
| F12 원타임 부팅 메뉴에서 BIOS 플래싱           |    |
| 시스템 및 설정 암호                        | 40 |
| 시스템 설정 암호 할당                       | 40 |
| 기존 시스템 설정 암호 삭제 또는 변경              |    |
| 장 6: 도움말 보기                        | 41 |
| Dell에 문의하기                         | 41 |

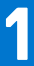

# 컴퓨터 설정

#### 1. 전원 어댑터를 연결하고 전원 버튼을 누릅니다.

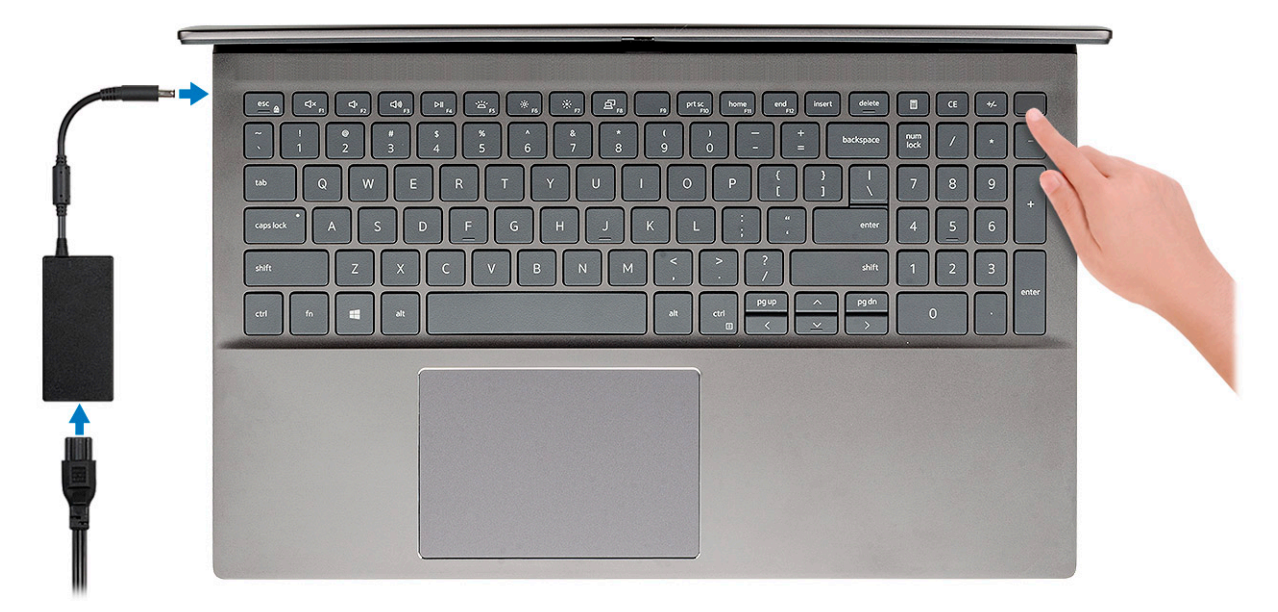

- () 노트: 컴퓨터를 처음 켜고 설치한 이후로는 닫힌 위치에서 디스플레이를 열기만 하면 컴퓨터가 켜집니다.

#### 2. 운영 체제 설치를 마칩니다.

#### Ubuntu의 경우:

화면에 나타나는 지시에 따라 설치를 완료합니다. Ubuntu 설치 및 구성에 대한 자세한 내용은 www.dell.com/support의 기술 자료 SLN151664 및 SLN151748을 참조하십시오.

Windows의 경우: 화면에 나타나는 지시에 따라 설치를 완료합니다. 설치하는 경우 다음의 절차를 수행하는 것이 좋습니다.

- Windows 업데이트를 위해 네트워크를 연결하십시오.
- L 노트: 보안 무선 네트워크에 연결하는 경우 무선 네트워크 액세스 비밀번호를 입력하라는 메시지가 표시되면 암호를 입
   력합니다.
- 인터넷에 연결된 경우 Microsoft 계정으로 로그인하거나 계정을 생성합니다. 인터넷에 연결되지 않은 경우 오프라인 계정을 생성합니다.
- 지원 및 보호 화면에 연락처 세부 정보를 입력합니다.
- 3. Windows 시작 메뉴에서 Dell 애플리케이션을 찾고 사용합니다(권장).

#### 표 1. Dell 애플리케이션을 찾습니다

| Dell 애플리케이션 | 상세 정보                                                                                                    |
|-------------|----------------------------------------------------------------------------------------------------|
|             | My Dell                                                                                                    |
| Deell       | 핵심 Dell 애플리케이션, 도움말 문서 및 컴퓨터에 대한 기타 중<br>요한 정보의 중앙 위치입니다. 보증 상태, 권장 부속품 및 소프<br>트웨어 업데이트(사용 가능한 경우)에 대해서도 안내해 줍니<br>다. |

### 표 1. Dell 애플리케이션을 찾습니다 (계속)

| Dell 애플리케이션 | 상세 정보                                                                                                    |
|-------------|----------------------------------------------------------------------------------------------------|
|             | <b>Dell 제품 등록</b><br>Dell에 컴퓨터를 등록합니다.                                                                              |
|             | <b>Dell 도움말 및 지원</b><br>컴퓨터에 대한 도움말 및 지원에 액세스합니다.                                                                   |
|             | SupportAssist<br>컴퓨터의 하드웨어 및 소프트웨어 상태를 사전에 확인합니다.<br>(i) 노트: SupportAssist에서 보증 만료 날짜를 클릭하여 보증<br>을 갱신하거나 업그레이드합니다. |
|             | <b>Dell Update</b><br>중요한 수정 사항이나 중요 디바이스 드라이버가 새로 나오면<br>컴퓨터를 업데이트합니다.                                             |
|             | Dell Digital Delivery<br>구입은 했지만 컴퓨터에 사전 설치되지는 않은 소프트웨어 등<br>의 소프트웨어 애플리케이션을 다운로드합니다.                               |

2

# 섀시 개요

주제:

- 디스플레이 모습 •
- 좌측 모습 •
- 우측 모습 •
- 팜레스트 모습 •
- 하단 모습 ٠
- 키보드 바로 가기 키 •

## 디스플레이 모습

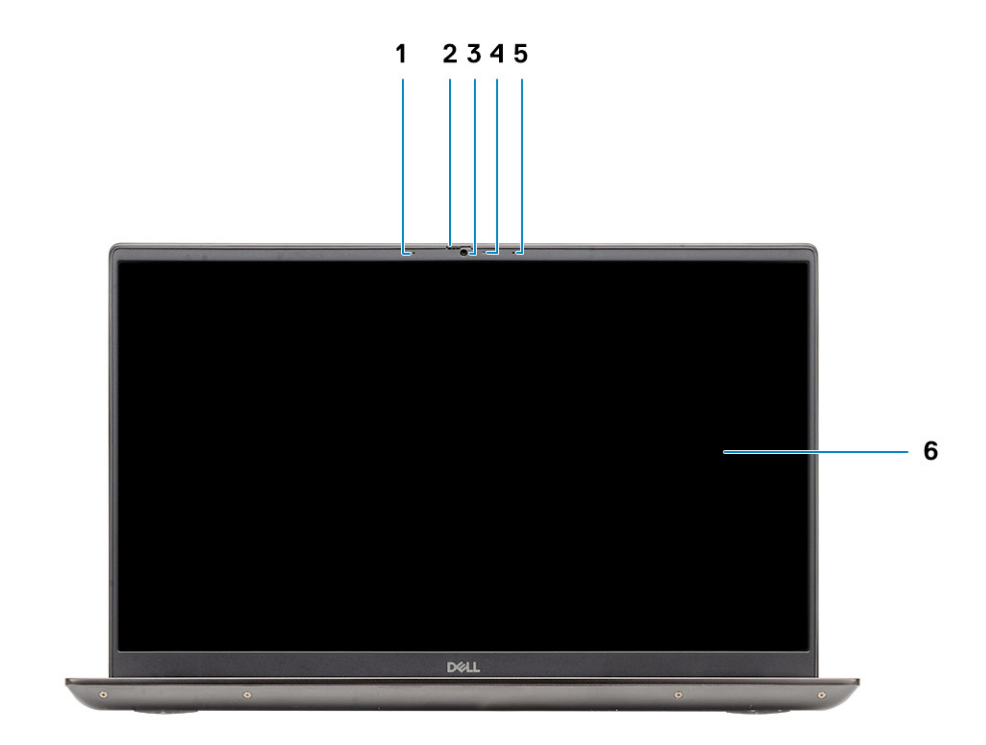

1. 마이크

- 2. 카메라셔터
- 3. 카메라
- 4. 카메라 상태 표시등
- 5. 마이크
- 6. 디스플레이

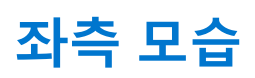

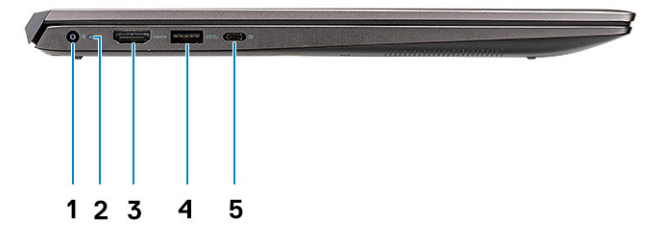

- 1. 전원 커넥터 포트
- **2.** 전원 LED
- **3.** HDMI 1.4b 포트
- 4. USB 3.2 Gen 1 Type-A 포트
- 5. USB 3.2 Gen 1 Type-C 포트, DisplayPort 대체 모드 지원

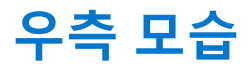

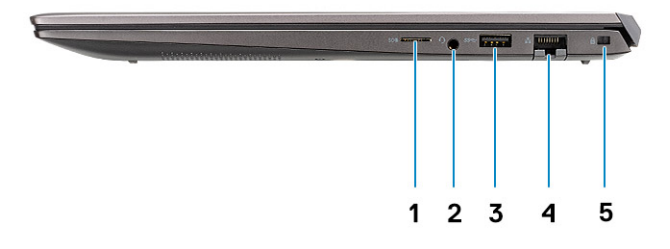

- 1. microSD 카드 리더
- 2. 헤드셋/마이크 포트
- 3. USB 3.2 Gen 1 Type-A 포트
- 4. 네트워크 포트
- 5. 웨지형 잠금 슬롯

## 팜레스트 모습

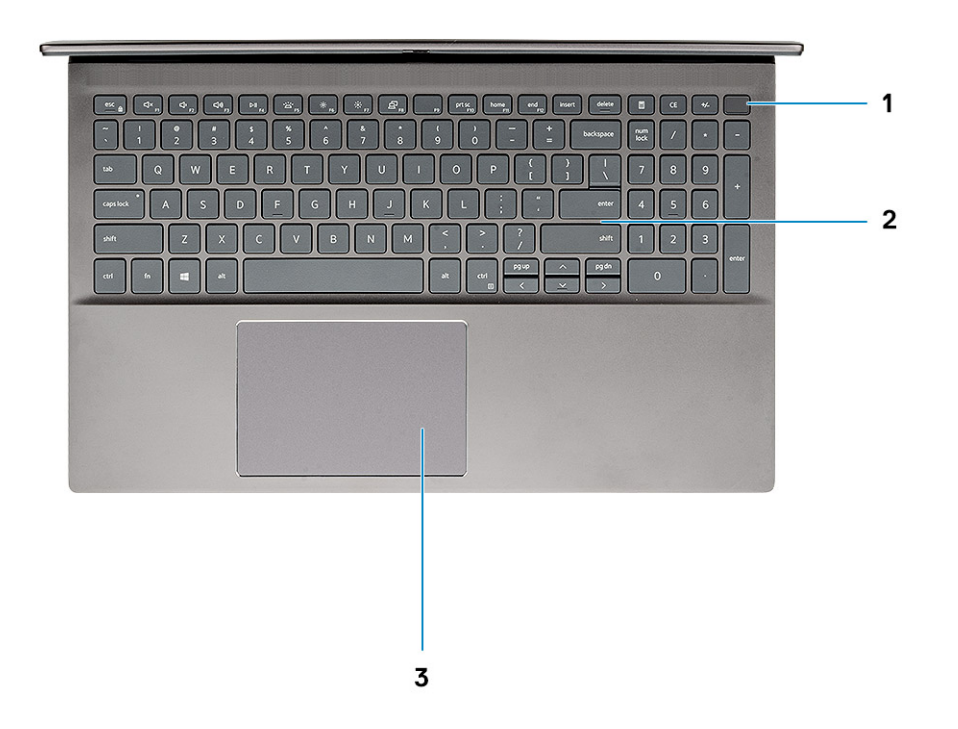

- 1. 지문 인식기(선택 사항)가 장착된 전원 버튼
- 2. 키보드
- 3. 터치패드

## 하단 모습

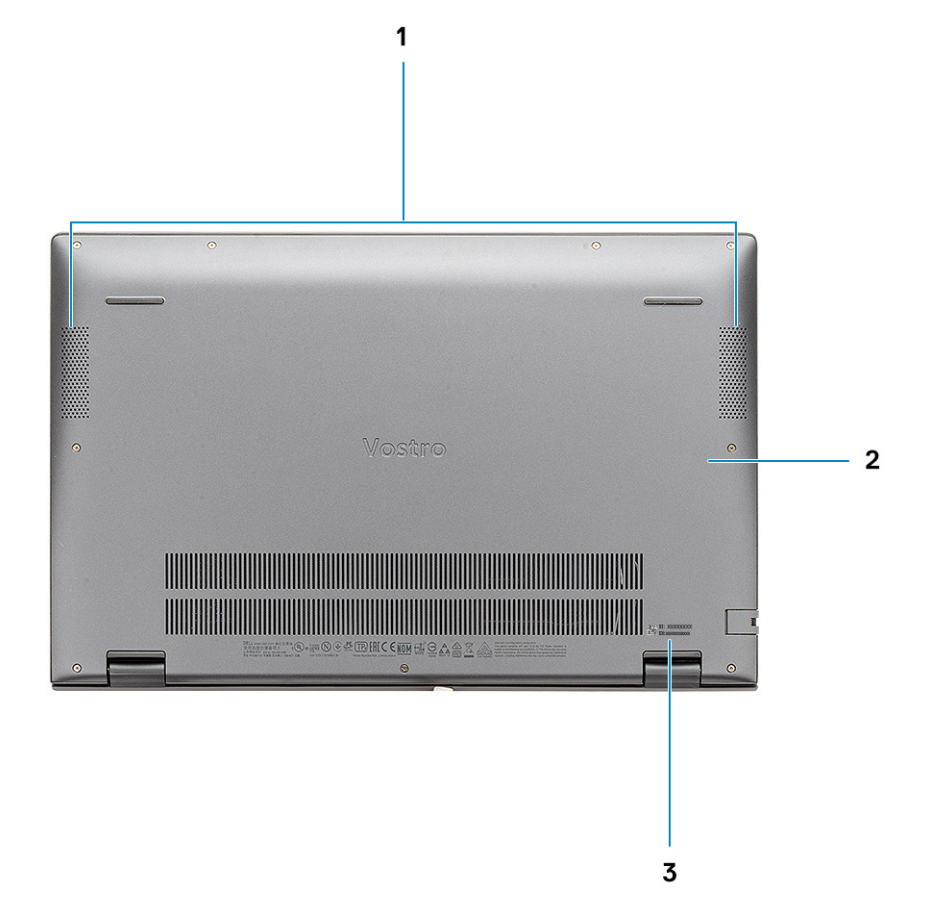

1. 스피커 2. 베이스 커버

3. 서비스 태그 라벨

## 키보드 바로 가기 키

[] 노트: 키보드 문자는 키보드 언어 구성에 따라 다를 수 있습니다. 바로 가기에 사용되는 키는 모든 언어 구성에 동일하게 유지됩니다.

#### 표 2. 키보드 바로 가기 키 목록

| 7        | 설명         |
|----------|------------|
| Fn + Esc | Fn 키 잠금 전환 |
| Fn + F1  | 오디오 음소거    |
| Fn + F2  | 볼륨 감소      |
| Fn + F3  | 볼륨 증가      |
| Fn + F4  | 재생/일시 중지   |
| Fn + F5  | 키보드 백라이트   |

### 표 2. 키보드 바로 가기 키 목록 (계속)

| 7                             | 설명                            |
|-------------------------------|-------------------------------|
|                               | () 노트: 비백라이트 키보드에는 해당되지 않습니다. |
| Fn + F6                       | 화면 밝기 감소                      |
| Fn + F7                       | 화면 밝기 증가                      |
| Fn + F8                       | 외장 디스플레이                      |
| Fn + F10                      | 인쇄 화면                         |
| Fn + F11                      | 홈                             |
| Fn + F12                      | <end> 키</end>                 |
| <fn+right ctrl=""></fn+right> | 애플리케이션 메뉴 열기                  |

# 시스템:사양

(i) 노트: 제품은 지역에 따라 다를 수 있습니다. 다음은 현지 법률에 따라 컴퓨터와 함께 제공되어야 하는 사양입니다. 컴퓨터 구성 에 대한 자세한 정보를 보려면 Windows 운영 체제에서 도움말 및 지원으로 이동한 후 컴퓨터에 대한 정보를 보는 옵션을 선택하 십시오.

#### 주제:

- 프로세서
- 칩셋
- 운영 체제
- 메모리
- 스토리지
- 포트 및 커넥터
- 오디오
- 비디오
- 카메라
- 통신
- 미디어 카드 판독기
- 전원 어댑터
- 배터리
  치수 및
- 치수 및 중량디스플레이
- 터치패드
- 지문 인식기(옵션)
- 보안
- 보안 소프트웨어
- 컴퓨터 환경

### 프로세서

#### 표 3. 프로세서

| 설명      | 값                             |                               |                               |
|---------|-------------------------------|-------------------------------|-------------------------------|
| 프로세서    | 10세대 인텔 코어 i3-1005G1 프<br>로세서 | 10세대 인텔 코어 i5/1035G1 프<br>로세서 | 10세대 인텔 코어 i7/1065G7 프<br>로세서 |
| 와트      | 15W                           | 15W                           | 15W                           |
| 코어 개수   | 2                             | 4                             | 4                             |
| 스레드 개수  | 4                             | 8                             | 8                             |
| 속도      | 최대 3.4GHz                     | 최대 3.6GHz                     | 최대 3.9GHz                     |
| 캐시      | 4MB                           | 6MB                           | 8MB                           |
| 내장형 그래픽 | 인텔 UHD 그래픽                    | 인텔 UHD 그래픽                    | 인텔 Iris Plus 그래픽              |

다음 표에는 Latitude 5320에서 지원되는 칩셋의 세부 정보가 나열되어 있습니다.

### 표 <mark>4.</mark> 칩셋

| 설명        | 값                   |
|-----------|---------------------|
| 칩셋        | 내장형                 |
| 프로세서      | 10세대 인텔 코어 i3/i5/i7 |
| DRAM 버스 폭 | 64비트                |
| 플래시 EPROM | 16MB + 8MB          |
| PCle 버스   | 최대 Gen3             |

## 운영 체제

Vostro 5501은 다음 운영 체제를 지원합니다.

- Windows 10 Professional(64비트)
- Windows 10 Home(64비트)
- Ubuntu 18.04

## 메모리

다음 표에는 Vostro 5501의 메모리 사양이 나와 있습니다.

#### 표 5. 메모리 사양

| 설명         | 값                                                                                                    |
|------------|----------------------------------------------------------------------------------------------------|
| 슬롯         | 2개의 SODIMM 슬롯                                                                                                    |
| 유형         | DDR4                                                                                                    |
| 속도         | 3200MHz                                                                                                    |
| 최대 메모리     | 32GB                                                                                                    |
| 최소 메모리     | 4GB                                                                                                    |
| 슬롯당 메모리 크기 | 4GB, 8GB, 16GB                                                                                                    |
| 지원되는 구성    | <ul> <li>4GB, 1개의 4GB, DDR4, 3200MHz</li> <li>8GB, 2개의 4GB, DDR4, 3200MHz</li> <li>8GB, 1개의 8GB, DDR4, 3200MHz</li> <li>12GB, 1개의 8GB + 1개의 4GB, DDR4, 3200MHz</li> <li>16GB, 2개의 8GB, DDR4, 3200MHz</li> <li>16GB, 1개의 16GB, DDR4, 3200MHz</li> <li>32GB, 2개의 16GB, DDR4, 3200MHz</li> </ul> |

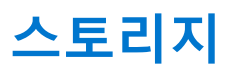

이 컴퓨터는 다음 구성 중 하나를 지원합니다.

- M.2 드라이브 x1
- M.2 드라이브 x2

컴퓨터의 기본 드라이브는 스토리지 구성에 따라 다릅니다. 2개의 M.2 드라이브가 있는 컴퓨터의 경우 SSD-1 M.2 드라이브가 기본 드라이브입니다.

#### 표 6. 스토리지 사양

| 스토리지 유형                                | 인터페이스 유형  | 용량                     |
|----------------------------------------|-----------|------------------------|
| M.2 2230, PCle NVMe, 솔리드 스테이트 드라이브     | PCle NVMe | 128GB, 256GB, 512GB    |
| M.2 2280, PCle NVMe, 솔리드 스테이트 드라이브     | PCle NVMe | 256GB, 512GB, 1TB, 2TB |
| M.2 2280, PCle QLC NVMe, 솔리드 스테이트 드라이브 | PCle NVMe | 512GB                  |
| M.2 2280, PCle NVMe, 인텔 옵테인 스토리지       | PCle NVMe | 512GB                  |

## 포트 및 커넥터

#### 표 7. 외부 포트 및 커넥터

| 설명        | 값                                                                                                    |
|-----------|----------------------------------------------------------------------------------------------------|
| 외장형:      |                                                                                                    |
| 네트워크      | 1개의 RJ 45                                                                                                    |
| USB       | <ul> <li>1개의 USB 3.2 Gen 1 Type-C 포트, DisplayPort 대체 모드/<br/>Power Delivery 지원</li> <li>2개의 USB 3.2 Gen 1 Type-A 포트</li> </ul> |
| 오디오       | 1개의 범용 오디오 잭                                                                                                    |
| 비디오       | 1개의 HDMI 1.4b 포트                                                                                                    |
| 미디어 카드 리더 | 1개의 microSD                                                                                                    |
| 도킹 포트     | 지원 안 됨                                                                                                    |
| 전원 어댑터 포트 | 1개의 DC 입력 포트                                                                                                    |
| 보안        | 1개의 웨지형 슬롯                                                                                                    |

### 표 8. 내부 포트 및 커넥터

| 설명   | 값                                                                                                    |
|------|----------------------------------------------------------------------------------------------------|
| 내장형: |                                                                                                    |
| M.2  | <ul> <li>1개의 Wi-Fi 및 Bluetooth 콤보 카드용 M.2 2230 슬롯</li> <li>1개의 솔리드 스테이트 드라이브/인텔 옵테인용 M.2 2230/2280 슬롯</li> <li>1개의 솔리드 스테이트 드라이브/인텔 옵테인용 M.2 2280 슬 롯</li> <li>1개의 솔리드 스테이트 드라이브/인텔 옵테인용 M.2 2280 슬 롯</li> <li>1 노트: 다른 유형의 M.2 카드 기능에 대한 자세한 정보는 기술 자료 문서 SLN301626을 참조하십시오.</li> </ul> |

## 오디오

### 표 9. 오디오 사양

| 설명         |    | 값               |  |
|------------|----|-----------------|--|
| 컨트롤러       |    | Realtek ALC3204 |  |
| 스테레오 변환    |    | 지원됨             |  |
| 내부 인터페이스   |    | HD 오디오 인터페이스    |  |
| 외부 인터페이스   |    | 범용 오디오 잭        |  |
| 스피커        |    | 2               |  |
| 내부 스피커 증폭기 |    | 지원됨(내장형 오디오 코덱) |  |
| 외부 볼륨 컨트롤  |    | 키보드 바로 가기 제어    |  |
| 스피커 출력:    |    |                 |  |
|            | 평균 | 2 W             |  |
|            | 최대 | 2.5W            |  |
| 서브우퍼 출력    |    | 지원 안 됨          |  |
| 마이크        |    | 듀얼 어레이 마이크로폰    |  |

## 비디오

#### 표 10. 독립 그래픽 사양

| 독립 그래픽               |        |        |
|----------------------|--------|--------|
| 컨트롤러                 | 메모리 크기 | 메모리 유형 |
| NVIDIA GeForce MX330 | 2GB    | GDDR5  |

#### 표 11. 내장형 그래픽 사양

| 내장형 그래픽          |            |                  |  |
|------------------|------------|------------------|--|
| 컨트롤러             | 메모리 크기     | 프로세서             |  |
| 인텔 UHD 그래픽       | 공유 시스템 메모리 | 10세대 인텔 코어 i3/i5 |  |
| 인텔 Iris Plus 그래픽 | 공유 시스템 메모리 | 10세대 인텔 코어 i7    |  |

## 카메라

#### 표 12. 카메라 사양

| 설명     | 값          |
|--------|------------|
| 카메라 개수 | 1          |
| 유형     | HD RGB 카메라 |

### 표 12. 카메라 사양 (계속)

| 설명        |       | 값                      |
|-----------|-------|------------------------|
| 위치        |       | 전면 카메라                 |
| 센서 유형     |       | CMOS 센서 기술             |
| 해상도:      |       |                        |
|           | 정지 화상 | 0.92 메가픽셀              |
|           | 비디오   | 30FPS에서 1280 x 720(HD) |
| 대각선 가시 각도 |       | 74.9°                  |

## 통신

### 이더넷

### 표 13. 이더넷 사양

| 설명    | 값                |
|-------|------------------|
| 모델 번호 | RTL8111          |
| 전송 속도 | 10/100/1000 Mbps |

### 무선 모듈

### 표 14. 무선 모듈 사양

| 설명        | 값                                                                                                    |                                                                                                    |                                                                                     |
|-----------|----------------------------------------------------------------------------------------------------|----------------------------------------------------------------------------------------------------|-------------------------------------------------------------------------------------|
| 모델 번호     | 인텔 9462                                                                                                | 인텔 AX201                                                                                                    | Qualcomm QCA61x4A(DW1820)                                                           |
| 전송 속도     | 최대 433Mbps                                                                                             | 최대 2400Mbps                                                                                                    | 최대 867Mbps                                                                          |
| 주파수 밴드 지원 | 2.4GHz/5GHz                                                                                            | 2.4GHz/5GHz                                                                                                    | 2.4GHz/5GHz                                                                         |
| 무선 표준     | <ul> <li>Wi-Fi 802.11a/b/g</li> <li>Wi-Fi 4(Wi-Fi 802.11n)</li> <li>Wi-Fi 5(Wi-Fi 802.11ac)</li> </ul> | <ul> <li>Wi-Fi 802.11a/b/g</li> <li>Wi-Fi 4(Wi-Fi 802.11n)</li> <li>Wi-Fi 5(Wi-Fi 802.11ac)</li> <li>Wi-Fi 6(Wi-Fi 802.11ax)</li> </ul> | <ul> <li>Wi-Fi 802.11a/b/g</li> <li>Wi-Fi 802.11n</li> <li>WiFi 802.11ac</li> </ul> |
| 암호화       | <ul> <li>64비트/128비트 WEP</li> <li>AES-CCMP</li> <li>TKIP</li> </ul>                                     | <ul> <li>64비트/128비트 WEP</li> <li>AES-CCMP</li> <li>TKIP</li> </ul>                                                                      | <ul> <li>64비트/128비트 WEP</li> <li>AES-CCMP</li> <li>TKIP</li> </ul>                  |
| Bluetooth | Bluetooth 5.0                                                                                          | Bluetooth 5.1                                                                                                    | Bluetooth 5.0                                                                       |

## 미디어 카드 판독기

### 표 15. 미디어 카드 판독기 사양

| 설명      | 값                  |
|---------|--------------------|
| 유형      | 1개의 microSD 카드     |
| 지원되는 카드 | Secure Digital(SD) |

## 전원 어댑터

#### 표 16. 전원 어댑터 사양

| 설명        | 2                             | t                             |
|-----------|-------------------------------|-------------------------------|
| 유형        | 45W                           | 65W                           |
| 직경(커넥터)   | 4.50mm +/-1mm x 2.90mm +/-1mm | 4.50mm +/-1mm x 2.90mm +/-1mm |
| 입력 전압     | 100VAC x 240VAC               | 100VAC x 240VAC               |
| 입력 주파수    | 50Hz x 60Hz                   | 50Hz x 60Hz                   |
| 입력 전류(최대) | 1.30 A                        | 1.6A/1.7A                     |
| 출력 전류(연속) | 2.31A                         | 3.34A                         |
| 정격 출력 전압  | 19.50VDC                      | 19.50VDC                      |
| 온도 범위:    |                               |                               |
| 작동 시      | 0°C~40°C(32°F~104°F)          | 0°C~40°C(32°F~104°F)          |
| 스토리지      | -40°C~70°C(-40°F~158°F)       | -40°C~70°C(-40°F~158°F)       |

### 배터리

#### 표 17. 배터리 사양

| 설명     |      | 값                       |                         |
|--------|------|-------------------------|-------------------------|
| 유형     |      | 40WHr, 3셀 스마트 리튬 이온     | 53WHr, 4셀 스마트 리튬 이온     |
| 전압     |      | 11.25VDC                | 15.00VDC                |
| 중량(최대) |      | 0.18kg(0.40lb)          | 0.24kg(0.53lb)          |
| 크기:    |      |                         |                         |
|        | 높이   | 184.10mm(7.25인치)        | 239.10mm(9.41")         |
|        | 폭    | 90.73mm(3.57인치)         | 90.73mm(3.57인치)         |
|        | 깊이   | 5.75mm(0.23인치)          | 5.75mm(0.23인치)          |
| 온도 범위: |      |                         |                         |
|        | 작동 시 | 0°C ~ 35°C(32°F ~ 95°F) | 0°C ~ 35°C(32°F ~ 95°F) |

### 표 17. 배터리 사양 (계속)

| 설명        |      | 2.                                                                                                    | t                                                                                                    |  |
|-----------|------|----------------------------------------------------------------------------------------------------|----------------------------------------------------------------------------------------------------|--|
|           | 스토리지 | -40°C~65°C(-40°F~149°F)                                                                                                    | -40°C~65°C(-40°F~149°F)                                                                                                    |  |
| 작동 시간     |      | 배터리의 작동 시간은 작동 상태에 따라 다<br>르며, 많은 전력이 필요한 경우에는 현저하<br>게 작동 시간이 감소할 수 있습니다.                                                                                                    | 배터리의 작동 시간은 작동 상태에 따라<br>다르며, 많은 전력이 필요한 경우에는 현<br>저하게 작동 시간이 감소할 수 있습니다.                                                                                                    |  |
| 충전 시간(평균) |      | 4시간(컴퓨터가 꺼져 있을 경우)                                                                                                    | 4시간(컴퓨터가 꺼져 있을 경우)                                                                                                    |  |
|           |      | <ul> <li>노트: Dell Power Manager 애플리케이<br/>션을 사용하여 충전 시간, 기간, 시작 및<br/>종료 시간 등을 제어합니다. Dell Power<br/>Manager에 대한 자세한 내용은<br/>www.dell.com의 Me and My Dell을 참조<br/>하십시오.</li> </ul> | <ul> <li>노트: Dell Power Manager 애플리케이<br/>선을 사용하여 충전 시간, 기간, 시작<br/>및 종료 시간 등을 제어합니다. Dell<br/>Power Manager에 대한 자세한 내용은<br/>www.dell.com의 Me and My Dell을 참<br/>조하십시오.</li> </ul> |  |
| 코인 셀 배터리  |      | 2032                                                                                                    | 2032                                                                                                    |  |
| 작동 시간     |      | 배터리의 작동 시간은 작동 상태에 따라 다<br>르며, 많은 전력이 필요한 경우에는 현저하<br>게 작동 시간이 감소할 수 있습니다. 저하게 작동 시간이 감소할 수 있습                                                                                     |                                                                                                    |  |

## 치수 및 중량

### 표 18. 치수 및 중량

| 설명  |    | 값                                                         |  |
|-----|----|-----------------------------------------------------------|--|
| 높이: |    |                                                           |  |
|     | 전면 | 14.15mm(0.55")                                            |  |
|     | 후면 | 17.90mm(0.70인치)                                           |  |
| 폭   |    | 356.10mm(14.01")                                          |  |
| 깊   | 0  | 234.50mm(9.23")                                           |  |
| 중   | 량  | 1.70kg(3.74lb)<br>() 노트: 컴퓨터 중량은 주문한 구성과 제조상 편차에 따라 다릅니다. |  |

## 디스플레이

### 표 19. 디스플레이 사양

| 설명         |    | 값                               |                                 |
|------------|----|---------------------------------|---------------------------------|
| 유형         |    | FHD(Full High Definition) 15.6" | FHD(Full High Definition) 15.6" |
| 패널 기술      |    | WVA(Wide Viewing Angle)         | WVA(Wide Viewing Angle)         |
| 밝기(일반)     |    | 300니트                           | 220 nits                        |
| 크기(활성 영역): |    |                                 |                                 |
|            | 높이 | 193.60mm(7.62인치)                | 193.60mm(7.62인치)                |

### 표 19. 디스플레이 사양 (계속)

| 설명               |     | 값                 |                   |
|------------------|-----|-------------------|-------------------|
|                  | 폭   | 344.20mm(13.55인치) | 344.20mm(13.55인치) |
|                  | 대각선 | 395mm(15.55형)     | 395mm(15.55형)     |
| 기본 해상도           |     | 1920 x 1080       | 1920 x 1080       |
| 메가픽셀             |     | 2                 | 2                 |
| 색 재현율            |     | 72% NTSC          | 45% NTSC          |
| 인치 당 픽셀(PPI)     |     | 142               | 142               |
| 명암비(최소)          |     | 600:1             | 400:1             |
| 응답 시간(최대)        |     | 35ms              | 35ms              |
| 재생률              |     | 60Hz              | 60Hz              |
| 수평 가시 각도         |     | 85+/-도            | 85+/-도            |
| 수직 가시 각도         |     | 85+/-도            | 85+/-도            |
| 픽셀 피치            |     | 0.18mm            | 0.18mm            |
| 전력 소비량(최대)       |     | 6.2W              | 4.2W              |
| 눈부심 방지와 광택 마감 비교 |     | 눈부심 방지            | 눈부심 방지            |
| 터치 옵션            |     | 터치 미지원            | 터치 미지원            |

## 키보드

### 표 20. 키보드 사양

| 설명   | 값                                                                        |
|------|--------------------------------------------------------------------------|
| 유형   | 표준 키보드                                                                   |
| 배치   | QWERTY                                                                   |
| 키 개수 | <ul> <li>미국 및 캐나다: 101키</li> <li>영국: 102 키</li> <li>일본: 105 키</li> </ul> |
| 크기   | X=18.70mm 키 피大 <br>Y=18.05mm 키 피大                                        |

## 터치패드

### 표 21. 터치패드 사양

| 설명   | 값 |
|------|---|
| 해상도: |   |

#### 표 21. 터치패드 사양 (계속)

| 설명  |    | 값            |
|-----|----|--------------|
|     | 수평 | 3512         |
|     | 수직 | 2442         |
| 크기: |    |              |
|     | 수평 | 115mm(4.53") |
|     | 수직 | 80mm(3.15인치) |

### 터치패드 제스처

Windows 10용 터치패드 제스처에 관한 자세한 정보는 support.microsoft.com에서 Microsoft 기술 자료 문서 4027871을 참조하십시오.

## 지문 인식기(옵션)

#### 표 22. 지문 판독기 사양

| 설명       | 값               |
|----------|-----------------|
| 센서 기술    | 정전식             |
| 센서 해상도   | 500dpi          |
| 센서 영역    | 4.06mm x 3.25mm |
| 센서 픽셀 크기 | 80 x 64         |

### 보안

#### 표 23. 보안 사양

| 기능                               | 사양         |
|----------------------------------|------------|
| TPM(Trusted Platform Module) 2.0 | 시스템 보드 내장형 |
| 지문 인식기                           | 선택 사항      |
| 웨지형 잠금 슬롯                        | 표준         |

## 보안 소프트웨어

### 표 24. 보안 소프트웨어 사양

| 사양                                                |  |
|---------------------------------------------------|--|
| McAfee Small Business Security 30일 평가판            |  |
| McAfee Small Business Security 12개월 구독, 디지털 방식 제공 |  |
| McAfee Small Business Security 24개월 구독, 디지털 방식 제공 |  |
| McAfee Small Business Security 36개월 구독, 디지털 방식 제공 |  |

## 컴퓨터 환경

공기 중 오염 물질 수준: ISA-S71.04-1985의 규정에 따른 G1 이하

### 표 25. 컴퓨터 환경

| 설명        | 작동 시                          | 스토리지                            |
|-----------|-------------------------------|---------------------------------|
| 온도 범위     | 0°C ~ 35°C(32°F ~ 95°F)       | -40°C~65°C(-40°F~149°F)         |
| 상대 습도(최대) | 10%~90%(비응축)                  | 0% ~ 95%(비응축)                   |
| 진동(최대)*   | 0.66 GRMS                     | 1.30 GRMS                       |
| 충격(최대)    | 110G†                         | 160G†                           |
| 고도(최대)    | -15.2m~3048m(4.64ft~5518.4ft) | -15.2m~10668m(4.64ft~19234.4ft) |

\* 사용자 환경을 시뮬레이션하는 임의 진동 스펙트럼을 사용하여 측정.

† 하드 드라이브가 사용되는 경우 2ms의 반파장 사인파 펄스를 사용하여 측정.

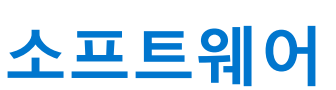

4

이 장에서는 드라이버 설치 방법에 대한 지침과 함께 지원되는 운영 체제를 자세하게 설명합니다. **주제:** 

• Windows 드라이버 다운로드

### Windows 드라이버 다운로드

- 1. 노트북의 전원을 켭니다.
- 2. Dell.com/support로 이동합니다.
- 3. 제품 지원을 클릭해 노트북의 서비스 태그를 입력한 후 제출을 클릭합니다.

() 노트: 서비스 태그가 없는 경우 자동 감지 기능을 사용하거나 수동으로 노트북 모델을 찾습니다.

#### 4. Drivers and Downloads(드라이버 및 다운로드)를 클릭합니다.

- 5. 노트북에 설치된 운영 체제를 선택합니다.
- 6. 페이지 아래로 스크롤해서 설치할 드라이버를 선택합니다.
- 7. 파일 다운로드를 클릭하여 노트북용 드라이버를 다운로드합니다.
- 8. 다운로드가 완료된 후 드라이버 파일을 저장한 폴더로 이동합니다.
- 9. 드라이버 파일 아이콘을 두 번 클릭하고 화면의 지침을 따릅니다.

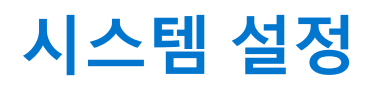

△ 주의: 컴퓨터 전문가가 아닌 경우 BIOS 설정 프로그램의 설정을 변경하지 마십시오. 일부 변경 시 컴퓨터가 올바르게 작동하지 않을 수 있습니다.

노트: BIOS 설정 프로그램을 변경하기 전에 나중에 참조할 수 있도록 BIOS 설정 프로그램 화면 정보를 기록해 두는 것이 좋습니다.

BIOS 설정 프로그램은 다음과 같은 용도로 사용합니다.

- 컴퓨터에 설치된 하드웨어의 정보 찾기(예: RAM 용량, 하드 드라이브 크기 등)
- 시스템 구성 정보를 변경합니다.
- 사용자 암호, 설치된 하드 드라이브 유형, 기본 디바이스 활성화 또는 비활성화와 같은 사용자 선택 옵션 설정 또는 변경

#### 주제:

- 부팅메뉴
- 탐색 키
- 부트 순서
- BIOS 설정
- Windows에서 BIOS 업데이트
- 시스템 및 설정 암호

### 부팅 메뉴

시스템에 유효한 부트 디바이스 목록이 포함된 원타임 부팅 메뉴를 시작하려면 Dell 로고가 나타날 때 <F12> 키를 누릅니다. 진단 및 BIOS 설정 옵션도 이 메뉴에 포함되어 있습니다. 부팅 메뉴에 나열된 디바이스는 시스템의 부팅 가능한 디바이스에 따라 다릅니다. 이 메뉴는 특정 디바이스에 부팅을 시도하거나, 시스템 진단을 할 때 유용합니다. 부팅 메뉴를 사용하면 BIOS에 저장된 부팅 순서가 바뀌지 않습니다.

옵션은 다음과 같습니다:

- UEFI 부팅 디바이스:
  - Windows Boot Manager
  - UEFI Hard Drive(UEFI 하드 드라이브)
  - Onboard NIC (IPV4)
  - 온보드 NIC(IPV6)
- 사전 부팅 작업:
  - BIOS 설정
  - 진단
  - BIOS 업데이트
  - SupportAssist OS 복구
  - BIOS 플래시 업데이트 원격
  - 디바이스 구성

## 탐색 키

() 노트: 대부분의 변경한 시스템 설정 옵션과 변경 사항은 기록되지만, 시스템을 다시 시작하기 전까지는 적용되지 않습니다.

| 7      | 탐색기           |
|--------|---------------|
| 위쪽 화살표 | 이전 필드로 이동합니다. |

아래쪽 화살표 다음 필드로 이동합니다.

### 키 탐색기

Enter 선택한 필드에서 값을 선택하거나(해당하는 경우) 필드의 링크로 이동합니다.

스페이스바 드롭다운 목록(있는 경우)을 확장하거나 축소합니다.

**탭** 다음 작업 영역으로 이동합니다.

Esc 기본 화면이 보일 때까지 이전 페이지로 이동합니다. 기본 화면에서 Esc 키를 누르면 저장하지 않은 변경 사항 을 저장하고 시스템을 다시 시작하라는 메시지가 표시됩니다.

## 부트 순서

부팅 순서를 사용하여 시스템 설치가 정의하는 부트 디바이스 순서를 생략하고 직접 특정 디바이스(예: 옵티컬 드라이브 또는 하드 드라이브)로 부팅할 수 있습니다. POST(Power-on Self Test) 중에 Dell 로고가 나타나면 다음 작업을 수행할 수 있습니다.

- F2 키를 눌러 시스템 설정에 액세스
- <F12> 키를 눌러 1회 부팅 메뉴를 실행합니다.

부팅할 수 있는 장치가 진단 옵션과 함께 원타임 부팅 메뉴에 표시됩니다. 부팅 메뉴 옵션은 다음과 같습니다.

- 이동식 드라이브(사용 가능한 경우)
- STXXXX 드라이브
  - () 노트: XXXX는 SATA 드라이브 번호를 나타냅니다.
- 옵티컬 드라이브(사용 가능한 경우)
- SATA 하드 드라이브(사용 가능한 경우)
- 진단 프로그램

(i) 노트: 진단을 선택하면 SupportAssist 진단 화면이 표시됩니다.

부트 순서 화면에는 시스템 설정 화면에 액세스하기 위한 옵션도 표시됩니다.

## BIOS 설정

() 노트: 노트북 컴퓨터 및 장착된 디바이스에 따라 이 섹션에 나열된 항목이 표시되거나 표시되지 않을 수 있습니다.

### 개요

#### 표 26. 개요

| 옵션     | 설명                                   |
|--------|--------------------------------------|
| 시스템 정보 | 이 섹션에는 컴퓨터의 기본 하드웨어 기능이 나열됩니다.       |
|        | 옵션은 다음과 같습니다:                        |
|        | ● 시스템 정보                             |
|        | ○ BIOS 버전                            |
|        | ○ 서비스 태그                             |
|        | ○ 자산 태그                              |
|        | <ul> <li>Manufacture Date</li> </ul> |
|        | <ul> <li>Ownership Date</li> </ul>   |
|        | ○ 익스프레스 서비스 코드                       |
|        | ○ 오너십 태그                             |
|        | ○ 서명된 펌웨어 업데이트                       |
|        | ● 배터리                                |
|        | ○ 기본                                 |
|        | ○ 배터리 레벨                             |
|        | ○ 배터리 상태                             |
|        | ○ 상태                                 |

### 표 26. 개요

| 옵션 | 설명                              |
|----|---------------------------------|
|    | ○ AC 어댑터                        |
|    | ● 프로세서 정보                       |
|    | ○ 프로세서 유형                       |
|    | ○ 최대 클록 속도                      |
|    | ○ 최소 클록 속도                      |
|    | ○ 현재 클록 속도                      |
|    | ○ 코어 개수                         |
|    | ○ 프로세서 ID                       |
|    | ○ 프로세서 L2 캐시                    |
|    | ○ 프로세서 L3 캐시                    |
|    | ○ 마이크로코드 버전                     |
|    | ○ 인텔 하이퍼 스레딩 지원                 |
|    | ○ 64비트 기술                       |
|    | • 메모리 구성                        |
|    | ○ 설치된 메모리                       |
|    | ○ 사용 가능한 베모리                    |
|    | ○ 베모리 속도                        |
|    | ○ 베모리 새널 모드<br>메모코 코소           |
|    | ○ 메모리 기울                        |
|    |                                 |
|    |                                 |
|    | ● 니마이끄 정도<br>피너 O형              |
|    | ○ 베럴ᅲ영<br>◇ 비디어커트로귀             |
|    | ○ 미니오 신드들니<br>◇ 비디ㅇ 메ㅁ카         |
|    | 이 이미도 메고디<br>이 Wi Ei 디바이스       |
|    | <ul> <li>Mith 2 2 0 0</li></ul> |
|    |                                 |
|    | ○ 오디오 커트록러                      |
|    | ○ エーエー ビーヨー<br>○ Bluetooth 디바이스 |
|    | ○ LOM MAC 주소                    |
|    |                                 |

### 부팅 구성

### 표 27. 부팅 구성

| 옵션    | 설명                                              |
|-------|-------------------------------------------------|
| 부트 순서 | 컴퓨터에서 운영 체제 검색을 시도하는 순서를 변경할 수 있습니<br>다.        |
|       | 옵션은 다음과 같습니다:                                   |
|       | Windows Boot Manager                            |
|       | ● UEFI Hard Drive(UEFI 하드 드라이브)                 |
|       | Onboard NIC (IPV4)                              |
|       | • 온모드 NIC(IPV6)                                 |
|       | () 노트: 레거시 부팅 모드는 이 플랫폼에서 지원되지 않습니다.            |
| 보안 부팅 | 보안 부팅은 시스템이 유효성 검사된 부팅 소프트웨어로만 부팅<br>되도록 돕습니다.  |
|       | <b>보안 부팅 활성화</b> - 이 옵션은 기본적으로 비활성화되어 있습니<br>다. |

### 표 27. 부팅 구성 (계속)

| 옵션                    | 설명                                                                                                    |
|-----------------------|----------------------------------------------------------------------------------------------------|
|                       | () <b>노트: 보안 부팅 활성화</b> 를 활성화하려면 시스템이 UEFI 부팅<br>모드여야 합니다.                                                      |
| 보안 부팅 모드              | 보안 부팅 작동 모드로 변경하면 보안 부팅의 동작을 수정하여<br>UEFI 드라이버 시그니처를 평가할 수 있습니다.                                                |
|                       | 옵션은 다음과 같습니다:<br>● Deployed Mode(배포된 모드) - 이 옵션은 기본적으로 활성<br>화되어 있습니다.<br>● Audit Mode(감사 모드)                   |
| Expert Key Management | Expert Key Management(전문 키 관리) 기능을 활성화 또는 비활<br>성화할 수 있습니다.                                                     |
|                       | <b>Enable Custom Mode(사용자 지정 모드 활성화)</b> - 이 옵션은 기<br>본적으로 비활성화되어 있습니다.                                         |
|                       | Custom Mode Key Management(사용자 지정 모드 키 관리) 옵션<br>은 다음과 같습니다.<br>• PK - 이 옵션은 기본적으로 활성화되어 있습니다.<br>• KEK<br>• db |
|                       |                                                                                                    |

### 내장형 장치

#### 표 28. 내장형 디바이스 옵션

| 옵션        | 설명                                                                                         |
|-----------|--------------------------------------------------------------------------------------------|
| Date/Time | 날짜와 시간을 지정할 수 있습니다. 시스템 날짜 및 시간을 변경하면<br>즉시 적용됩니다.                                         |
| 카메라       | 카메라를 활성화하거나 비활성화할 수 있습니다.                                                                  |
|           | <b>카메라 활성화</b> - 이 옵션은 기본적으로 활성화되어 있습니다.                                                   |
| 오디오       | 모든 통합형 오디오를 끌 수 있습니다. Enable Audio 옵션은 기본적<br>으로 선택되어 있습니다.                                |
|           | 통합형 오디오 또는 마이크 및 스피커를 개별적으로 활성화 또는 비<br>활성화할 수 있습니다. Enable Audio 옵션은 기본적으로 선택되어 있<br>습니다. |
|           | 옵션은 다음과 같습니다:                                                                              |
|           | ● 마이크로폰 사용<br>● 내부 스피커 사용                                                                  |
| USB 구성    | 내부 또는 내장형 USB 구성을 활성화 또는 비활성화할 수 있습니다.                                                     |
|           | 옵션은 다음과 같습니다:                                                                              |
|           | ● USB 부팅 지원 활성화<br>● 이브 USB 프트 화성하                                                         |
|           | ▼ 최구 000 = 0<br>기본적으로 모든 옵션을 사용하도록 석정된니다                                                   |
|           |                                                                                            |

### 스토리지

### 표 29. 스토리지 옵션

| 옵션             | 설명                                                                                                    |
|----------------|----------------------------------------------------------------------------------------------------|
| SATA Operation | 통합 SATA 하드 드라이브 컨트롤러의 작동 모드를 구성할 수 있습니<br>다.                                                                                                    |
|                | 옵션은 다음과 같습니다:                                                                                                    |
|                | <ul> <li>비활성화됨</li> </ul>                                                                                                    |
|                | • AHCI                                                                                                    |
|                | <ul> <li>RAID On(RAID 켜기) - 기본적으로 RAID On(RAID 켜기) 옵션은<br/>활성화되어 있습니다.</li> </ul>                                                                                                    |
|                | () 노트: SATA는 RAID 모드를 지원하도록 구성됩니다.                                                                                                    |
| 스토리지 인터페이스     | 보드의 다양한 드라이브를 활성화하거나 비활성화할 수 있습니다.                                                                                                    |
|                | 옵션은 다음과 같습니다:                                                                                                    |
|                | M.2 PCIe SSD-1                                                                                                    |
|                | M.2 PCIe SSD-0                                                                                                    |
|                | 기본적으로 모든 옵션을 사용하도록 설정됩니다.                                                                                                    |
| SMART 보고       | 이 필드는 시스템 시작 도중 내장형 드라이브의 하드 드라이브 오류<br>가 보고되는지 여부를 제어합니다. 이 기술은 SMART(Self Monitoring<br>Analysis and Reporting Technology) 사양의 일부입니다. 기본적으로<br>Enable SMART Reporting(SMART 보고 활성화) 옵션은 비활성화<br>되어 있습니다. |
| 드라이브 정보        | 드라이브 유형 및 디바이스에 대한 정보를 제공합니다.                                                                                                    |

### 디스플레이

### 표 30. 디스플레이 옵션

| 옵션       | 설명                                                                                                 |
|----------|----------------------------------------------------------------------------------------------------|
| 디스플레이 밝기 | 배터리 및 AC 전원으로 작동하는 경우의 화면 밝기를 설정할 수 있습<br>니다.                                                      |
|          | 옵션은 다음과 같습니다:                                                                                      |
|          | <ul> <li>배터리 전원 사용 시 밝기 - 기본적으로 50으로 설정됩니다.</li> <li>AC 전원 사용 시 밝기 - 기본적으로 100으로 설정됩니다.</li> </ul> |
| 전체 화면 로고 | 이미지가 화면 해상도와 일치하는 경우 전체 화면 로고를 표시합니<br>다.                                                          |
|          | 기본적으로 모든 옵션이 비활성화되어 있습니다.                                                                          |

### 연결 옵션

### 표 31. 연결

| 옵션             | 설명                                                                                                    |
|----------------|----------------------------------------------------------------------------------------------------|
| Integrated NIC | 내장형 NIC는 온보드 LAN 컨트롤러 제어합니다. UEFI 네트워킹<br>프로토콜이 설치되어 사용할 수 있는 경우 OS 진입 전 및 조기 운<br>영 체제 네트워킹 기능이 모든 활성화된 NIC를 사용할 수 있게<br>합니다. |

### 표 31. 연결 (계속)

| 옵션                        | 설명                                                                                                    |
|---------------------------|----------------------------------------------------------------------------------------------------|
|                           | <ul> <li>옵션은 다음과 같습니다:</li> <li>비활성화됨</li> <li>활성 상태</li> <li>PXE를 통한 활성화 - 이 옵션은 기본적으로 활성화되어 있습<br/>니다.</li> </ul>                                                                  |
| 무선 디바이스 활성화               | 내장형 무선 디바이스를 활성화 또는 비활성화할 수 있습니다.<br>옵션은 다음과 같습니다:<br>• WLAN<br>• Bluetooth<br>기본적으로 두 옵션이 모두 활성화되어 있습니다.                                                                            |
| Enable UEFI Network Stack | 온보드 LAN 컨트롤러를 제어할 수 있습니다. UEFI 네트워킹 프로<br>토콜이 설치되어 사용할 수 있는 경우 OS 진입 전 및 조기 운영<br>체제 네트워킹 기능이 모든 활성화된 NIC를 사용할 수 있게 합니<br>다.<br><b>UEFI 네트워크 스택 활성화</b> - 이 옵션은 기본적으로 활성화되어<br>있습니다. |

### 전원 관리

### 표 32. 전원 관리

| 옵션         | 설명                                                                                                    |
|------------|----------------------------------------------------------------------------------------------------|
| 배터리 구성     | 최대 전원 사용 시간 동안 시스템이 배터리로 실행될 수 있습니다.                                                                                      |
|            | 옵션은 다음과 같습니다:<br>● Adaptive(적응형) - 기본적으로 활성화되어 있습니다.<br>● 표준<br>● ExpressCharge<br>● AC 우선 사용                             |
|            | ● 사용자 지정                                                                                                    |
|            | <ol> <li>노트: 사용자 지정 충전이 선택된 경우, 사용자 지정 충전 시작 및 사용자 지정 충전 중지 또한 구<br/>성할 수 있습니다.</li> </ol>                                |
| 고급 구성      | 이 옵션을 사용하면 배터리 수명을 극대화할 수 있습니다.                                                                                           |
|            | 기본적으로 Enable Advanced Battery Charge Mode(고급 배터리 충전 모드 활성화) 옵션은 비활성<br>화되어 있습니다.                                          |
|            | <ol> <li>노트: 사용자가 하루의 시작 및 작업 기간 기능을 사용하여 배터리를 충전할 수 있습니다.</li> </ol>                                                     |
|            | 기본적으로 <b>작업 기간</b> 이 비활성화됩니다.                                                                                             |
|            | 가속화된 배터리 충전이 필요하면 ExpressCharge를 사용하십시오.                                                                                  |
| Peak Shift | 최대 전원 사용 시간 동안 시스템이 배터리로 실행될 수 있습니다.                                                                                      |
|            | <b>피크 전이</b> - 이 옵션은 기본적으로 비활성화되어 있습니다.                                                                                   |
|            | () 노트: 사용자는 다음을 수행할 수 있습니다.                                                                                               |
|            | <ul> <li>배터리 임계값을 최소 15, 최대 100으로 설정</li> <li>피크 전이 시작, 피크 전이 종료 및 피크 전이 충전 시작을 이용하여 특정 시간대 사이에 AC 전 원을 방지합니다.</li> </ul> |
| 열 관리       | 팬 냉각 및 프로세서 열 관리가 시스템 성능, 소음 및 온도를 조정할 수 있습니다.                                                                            |

### 표 32. 전원 관리 (계속)

| 옵션                | 설명                                                                                                    |                                                                                                    |
|-------------------|----------------------------------------------------------------------------------------------------|----------------------------------------------------------------------------------------------------|
|                   | 옵션은 다음과 같습∟<br>● 최적화 - 기본적으<br>● 쿨<br>● 조용함<br>● 초고성능                                                                     | 다ː<br>.로 활성화됨                                                                                            |
| USB Wake Support  | Enable USB Wake                                                                                                    | USB 디바이스가 시스템을 대기 모드에서 재개하도록 설정할 수 있습니다.                                                                 |
|                   | Support                                                                                                    | 기본적으로 Enable USB Wake Support(USB 재개 지원 활성화) 옵션은 비활<br>성화되어 있습니다.                                        |
|                   | Dell USB-C 도킹 시<br>절전 모드 해제                                                                                               | Dell USB-C Dock를 연결하여 시스템을 대기 모드에서 재개할 수 있습니다.                                                           |
|                   | 기본적으로 Dell USB                                                                                                    | <b>-C 도킹 시 절전 해제</b> 옵션이 활성화되어 있습니다.                                                                     |
|                   | <ol> <li><b>노트:</b> 이 기능은 A<br/>를 제거하면 BIOS</li> </ol>                                                                    | C 전원 어댑터가 연결되어 있을 때만 작동합니다. 대기 모드 전 AC 전원 어댑터<br>가 배터리 전원을 절약하기 위해 모든 USB 포트의 전원을 차단합니다.                 |
| Block Sleep       | 이 옵션을 사용하면 원<br>적으로 <b>Block Sleep(</b>                                                                                   | 운영 체제 환경에서 절전 모드(S3)로 전환되지 않도록 차단할 수 있습니다. 기본<br><b>절전 차단)</b> 옵션은 비활성화되어 있습니다.                          |
|                   | <ol> <li><b>노트:</b> 절전 모드 치<br/>Start가 자동으로<br/>다.</li> </ol>                                                             | 가단이 활성화된 경우 컴퓨터가 절전 모드로 전환되지 않습니다. 인텔 Rapid<br>비활성화되며 운영 체제 전원 옵션은 절전 모드로 설정된 경우 비어 있게 됩니                |
| 덮개 스위치            | 덮개 스위치를 비활성화할 수 있습니다.                                                                                                    |                                                                                                    |
|                   | 옵션은 다음과 같습니다:<br>● <b>덮개 스위치 활성화</b> - 기본적으로 활성화되어 있습니다.<br>● Power On Lid Open( <b>덮개를 열고 전원 켜기)</b> - 기본적으로 활성화되어 있습니다. |                                                                                                    |
| 인텔 Speed Shift 기술 | 인텔 Speed Shift 기술<br><b>기술</b> 이 활성화되어 있<br>수 있습니다.                                                                       | · 지원을 활성화하거나 비활성화할 수 있습니다. 기본적으로 <b>인텔 Speed Shift</b><br>l습니다. 이 옵션을 활성화하면 운영 체제에서 적절한 프로세서 성능을 선택할<br> |

### 보안

### 표 33. 보안

| 옵션             | 설명                                                                                                    |  |
|----------------|----------------------------------------------------------------------------------------------------|--|
| TPM 2.0 보안     | TPM(Trusted Platform Module)을 활성화하거나 비활성화할 수 있습니다                                                                                                    |  |
|                | 옵션은 다음과 같습니다:                                                                                                    |  |
|                | <ul> <li>TPM 2.0 보안 켜기 - 이 옵션은 기본적으로 활성화되어 있습니다.</li> <li>활성화된 명령의 PPI 무시</li> <li>비활성화된 명령의 PPI 무시</li> <li>지우기 명령의 PPI 무시</li> <li>Attestation Enable(인증 활성화) - 이 옵션은 기본적으로 활성화되어 있습니다.</li> <li>Key Storage Enable(키 스토리지 활성화) - 이 옵션은 기본적으로 활성화되어 있습니다.</li> <li>SHA-256 - 이 옵션은 기본적으로 활성화되어 있습니다.</li> <li>지우기</li> </ul> |  |
|                | ● TPM 상태 - 이 옵션은 기본석으로 활성화되어 있습니다.                                                                                                    |  |
| 인텔 소프트웨어 가드 확장 | 기본 운영 체제의 컨텍스트에서 코드 실행 또는 중요 정보 저장을 위한 보안 환경을 제공하며 엔클레<br>이브 예비 메모리 크기를 설정합니다.                                                                                                    |  |
|                | Intel SGX                                                                                                    |  |

### 표 33. 보안 (계속)

| 옵션                      | 설명                                                                                                    |
|-------------------------|----------------------------------------------------------------------------------------------------|
|                         | 옵션은 다음과 같습니다:                                                                                                    |
|                         | ● 비활성화됨                                                                                                    |
|                         | ● 활성상태<br>- 스파트에에게에, 이 유성은 기보적으로 하세하다의 이수니다.                                                                                |
|                         | ● 오프트웨어 세어 - 이 곱신는 기존적으도 활용와되어 있습니다.<br>                                                                                    |
| SMM Security Mitigation | 추가적인 UEFI SMM 보안 완화 보호를 활성화하거나 비활성화할 수 있습니다.                                                                                |
|                         | SMM 보안 완화 - 이 옵션은 기본적으로 활성화되어 있습니다.                                                                                         |
| 다음 부팅 시 데이터 지우기         | BIOS가 다음 재부팅 시 마더보드에 연결된 스토리지 디바이스의 데이터 지우기 주기를 대기열에 넣<br>을 수 있습니다.                                                         |
|                         | <b>데이터 지우기 시작</b> - 이 옵션은 기본적으로 비활성화되어 있습니다.                                                                                |
|                         | () 노트: 보안 지우기 작업은 재구성될 수 없는 방식으로 정보를 삭제합니다.                                                                                 |
| Absolute                | 이 필드를 사용하면 Absolute® Software에서 제공하는 Absolute Persistence Module 서비스 옵션의<br>BIOS 모듈 인터페이스를 활성화, 비활성화 또는 영구적으로 비활성화할 수 있습니다. |
|                         | 옵션은 다음과 같습니다:                                                                                                    |
|                         | ● Absolute 활성화 - 이 옵션은 기본적으로 활성화되어 있습니다.                                                                                    |
|                         | ● Absolute 비활성화                                                                                                    |
|                         | ● Absolute 영구직으도 미월성와                                                                                                    |
| UEFI 부팅 경로 보안           | F12 부팅 메뉴에서 UEFI 부팅 경로 디바이스를 부팅할 때 사용자에게 관리자 암호(설정된 경우)를 입<br>력하라는 프롬프트가 시스템에 표시되는지 여부를 제어합니다.                              |
|                         | 옵션은 다음과 같습니다:                                                                                                    |
|                         | ● Never(없음)                                                                                                    |
|                         |                                                                                                    |
|                         | ● 양상 내구 HDD 제외 - 이 옵션은 기본적으로 활성와되어 있습니다.<br>● 항상 내부 HDD 및 PXE 제외                                                            |

### 암호

### 표 34. 보안

| 옵션     | 설명                                                                                                    |
|--------|----------------------------------------------------------------------------------------------------|
| 관리자 암호 | 관리자 암호를 설정, 변경 또는 삭제할 수 있습니다.                                                                                                    |
|        | 암호 설정 입력 필드는 다음과 같습니다.                                                                                                    |
|        | ● Enter the old password(기존 암호 입력):<br>● Enter the new password(새 암호 입력):                                                                              |
|        | 새 암호를 입력한 다음 <enter> 키를 누르고 <enter> 키를 다시 눌러 새 암호를 확인합니다.</enter></enter>                                                                              |
|        | (i) 노트: 관리자 암호를 삭제하면 시스템 암호가 삭제됩니다(설정된 경우). 이러한 이유로, 시스템<br>암호가 설정된 경우 관리자 암호를 설정할 수 없습니다. 따라서, 관리자 암호를 시스템 암호와 함<br>께 사용해야 하는 경우 관리자 암호를 먼저 설정해야 합니다. |
|        | (i) 노트: 이 시스템은 하드 드라이브 암호를 지원하지 않습니다.                                                                                                    |
| 시스템 암호 | 시스템 암호를 설정, 변경 또는 삭제할 수 있습니다.                                                                                                    |
|        | 암호 설정 입력 필드는 다음과 같습니다.                                                                                                    |
|        | ● Enter the old password(기존 암호 입력):                                                                                                    |
|        | ● Enter the new password(새 암호 입력):                                                                                                    |
|        | 새 암호를 입력한 다음 <enter> 키를 누르고 <enter> 키를 다시 눌러 새 암호를 확인합니다.</enter></enter>                                                                              |

### 표 34. 보안 (계속)

| 옵션                  | 설명                                             |                                                                                   |
|---------------------|------------------------------------------------|-----------------------------------------------------------------------------------|
| 암호 구성               | 암호를 구성할 수 있습                                   | 늘니다.                                                                              |
|                     | 대문자                                            | 활성화 시 이 필드는 암호에 최소 1개의 대문자가 포함되도록 암호를 강화합니<br>다.                                  |
|                     | 소문자                                            | 활성화 시 이 필드는 암호에 최소 1개의 소문자가 포함되도록 암호를 강화합니<br>다.                                  |
|                     | 숫자                                             | 활성화 시 이 필드는 암호에 최소 1개의 숫자가 포함되도록 암호를 강화합니<br>다.                                   |
|                     | 특수 문자                                          | 활성화 시 이 필드는 암호에 최소 1개의 특수 문자가 포함되도록 암호를 강화<br>합니다.                                |
|                     | (i) 노트: 이 옵션은 7                                | 기본적으로 비활성화되어 있습니다.                                                                |
|                     | 최소 문자                                          | 암호에 허용되는 문자 수를 정의합니다. 최소 4자                                                       |
| 암호 우회               | 이 옵션을 설정하면 시                                   | \스템을 재시작하는 동안 시스템 암호를 생략할 수 있습니다.                                                 |
|                     | () 노트: 이 시스템은                                  | - 하드 드라이브 암호를 지원하지 않습니다.                                                          |
|                     | 옵션은 다음과 같습니                                    | ICh:                                                                              |
|                     | ● Disabled(비활성3<br>● 재부팅 무시                    | <b>함)</b> - 이 옵션은 기본적으로 활성화되어 있습니다.                                               |
| 암호 변경               | 관리자 암호 없이 시스                                   | 스템 암호를 변경할 수 있습니다.                                                                |
|                     | 관리자 외 암호 변경 *                                  | <b>활성화</b> - 이 옵션은 기본적으로 비활성화되어 있습니다.                                             |
|                     | (j) <b>노트:</b> 이 시스템은                          | - 하드 드라이브 암호를 지원하지 않습니다.                                                          |
| Admin Setup Lockout | 관리자가 BIOS 설정어                                  | ㅔ대한 사용자의 액세스 방법을 제어할 수 있습니다.                                                      |
|                     | 관리자 설정 잠금 활성                                   | <b>성화</b> - 이 옵션은 기본적으로 비활성화되어 있습니다.                                              |
|                     | () 노트:                                         |                                                                                   |
|                     | <ul> <li>관리자 암호기</li> <li>선저으 보 스 1</li> </ul> | ├ 설정되었고 <b>관리자 설정 잠금 활성화</b> 가 활성화된 경우 관리자 암호 없이 BIOS<br>없습니다(৴E2> 또는 ∠E12> 키 사용) |
|                     | <ul> <li>관리자 암호기</li> <li>수 있으며 항목</li> </ul>  | 사설정되었고 <b>관리자 설정 잠금 활성화</b> 가 비활성화된 경우 BIOS 설정에 들어갈<br>록이 잠금 모드로 표시됩니다.           |
| 마스터 암호 잠금           | 마스터 암호 지원을 ㅂ                                   | 비활성화할 수 있습니다.                                                                     |
|                     | 마스터 암호 잠금 활성                                   | <b>영화</b> - 이 옵션은 기본적으로 비활성화되어 있습니다.                                              |
|                     | (j) <b>노트:</b> 이 시스템은                          | 은 하드 드라이브 암호를 지원하지 않습니다.                                                          |

### 업데이트 및 복구

### 표 35. 업데이트 및 복구

| 옵션                      | 설명                                                    |
|-------------------------|-------------------------------------------------------|
| UEFI Capsule Firmware   | UEFI 캡슐 업데이트 패키지를 통해 시스템 BIOS를 업데이트할 수 있습니다.          |
| Updates                 | <b>UEFI 캡슐 펌웨어 업데이트 활성화</b> - 이 옵션은 기본적으로 활성화되어 있습니다. |
| BIOS Recovery from Hard | 손상된 상태의 USB 드라이브 또는 기본 하드 드라이브에서 BIOS를 복구할 수 있습니다.    |
| Drive                   | <b>하드 드라이브에서 BIOS 복구</b> - 이 옵션은 기본적으로 활성화되어 있습니다.    |

### 표 35. 업데이트 및 복구 (계속)

| 옵션                                 | 설명                                                                                                    |
|------------------------------------|----------------------------------------------------------------------------------------------------|
|                                    | () 노트: 하드 드라이브에서 BIOS 복구는 SED(Self-Encrypting Drive)에 사용할 수 없습니다.                                                                    |
| BIOS Downgrade                     | 이전 버전으로의 시스템 펌웨어 플래시를 제어할 수 있습니다.                                                                                                    |
|                                    | BIOS 다운그레이드 허용 - 이 옵션은 기본적으로 활성화되어 있습니다.                                                                                             |
| SupportAssist OS 복구                | 특정 시스템 오류가 있는 경우 SupportAssist OS 복구에 대한 부팅 흐름을 활성화하거나 비활성화할<br>수 있습니다.                                                              |
|                                    | SupportAssist OS 복구 - 이 옵션은 기본적으로 활성화되어 있습니다.                                                                                        |
|                                    | () 노트: SupportAssist OS 복구 설정 옵션이 비활성화된 경우 SupportAssist OS 복구 툴에 대한 모<br>든 자동 부팅 흐름이 비활성화됩니다.                                       |
| BIOSConnect                        | 기본 운영 체제 및/또는 로컬 서비스 운영 체제가 자동 운영 체제 복구 임계값 설정에 지정된 값 이상<br>의 장애와 함께 부팅에 실패하는 경우 클라우드 서비스 운영 체제를 복구할 수 있습니다.                         |
|                                    | BIOSConnect - 이 옵션은 기본적으로 활성화되어 있습니다.                                                                                                |
| Dell Auto OS Recovery<br>Threshold | 자동 OS 복구 임계값 설정 옵션이 SupportAssist 시스템 해결 콘솔 및 Dell OS 복구 툴에 대한 자동 흐<br>름을 제어합니다.<br>옵션은 다음과 같습니다:<br>• 꺼짐<br>• 1<br>• 2 - 기본값<br>• 3 |

### 시스템 관리

#### 표 36. 시스템 관리

| 옵션           | 설명                                                                                                    |
|--------------|----------------------------------------------------------------------------------------------------|
| 서비스 태그       | 컴퓨터의 서비스 태그를 표시합니다.                                                                                                    |
| 자산 태그        | 자산 태그는 IT 관리자가 특정 시스템을 고유하게 식별하기 위해 사용하는 64자의 문자열입니다. 자<br>산 태그는 설정한 후 변경할 수 없습니다.                                            |
| AC Behavior  | AC 어댑터가 연결되어 있을 때 컴퓨터가 자동으로 켜지도록 하는 기능을 활성화 또는 비활성화할 수<br>있습니다.<br>AC 연결 시 재개<br>이 옵션은 기본적으로 비활성화되어 있습니다.                     |
| Auto On Time | 이 설정을 사용하면 시스템이 정의된 날짜/시간에 자동으로 전원을 켤 수 있습니다.<br>옵션은 다음과 같습니다:<br>• 비활성화 - 이 옵션은 기본적으로 활성화되어 있습니다.<br>• 매일<br>• 평일<br>• 날짜 선택 |

### 키보드

### 표 37. 키보드

| 옵션                    | 설명                                                                       |
|-----------------------|--------------------------------------------------------------------------|
| Numlock Enable        | 시스템 부팅 시 Numlock 기능을 활성화 또는 비활성화할 수 있습니다.                                |
|                       | 숫자 잠금 사용                                                                 |
|                       | 이 옵션은 기본적으로 사용됩니다.                                                       |
| Fn Lock Options       | 기능 키 설정을 변경할 수 있습니다.                                                     |
|                       | Fn 잠금 모드                                                                 |
|                       | 이 옵션은 기본적으로 사용됩니다.                                                       |
|                       | 옵션은 다음과 같습니다:                                                            |
|                       | <ul> <li>점금 모드 표준</li> <li>장금 모드 보조 - 이 옵션은 기본적으로 활성화되어 있습니다.</li> </ul> |
| Keyboard Illumination | 시스템 작동 중 <fn+f5> 핫키를 사용하여 키보드 조명을 설정할 수 있습니다.</fn+f5>                    |
|                       | 옵션은 다음과 같습니다:                                                            |
|                       | ● 비활성화됨<br>▲ ㅎ리하                                                         |
|                       | <ul> <li>▶기 - 이 옵션은 기본적으로 활성화되어 있습니다.</li> </ul>                         |
|                       | () 노트: 키보드 조명 밝기는 100%로 설정되어 있습니다.                                       |
| Keyboard Backlight    | 이 기능은 AC 어댑터가 시스템에 연결되어 있는 경우 키보드 백라이트의 시간 초과 값을 정의합니다.                  |
| Timeout on AC         | 옵션은 다음과 같습니다:                                                            |
|                       | ● 5조<br>● 10초 - 이 옵션은 기본적으로 활성화되어 있습니다.                                  |
|                       | ● 15초                                                                    |
|                       | ● 30초<br>• 1보                                                            |
|                       | ● 1 <del>2</del><br>● 5분                                                 |
|                       | ● 15분<br>N (Q.8)                                                         |
|                       | ● Never(故古)                                                              |
|                       | () 도드: 사용 한 힘을 선택하면 시스템에 AC 어입러가 연결된 경우 텍타이드가 영경 거선 경태도 유<br>지됩니다.       |
| Keyboard Backlight    | 이 기능은 시스템이 배터리 전원으로 실행될 때 키보드 백라이트에 대한 시간 초과 값을 정의합니다.                   |
| Timeout on Battery    | 옵션은 다음과 같습니다:                                                            |
|                       | ● 5소<br> ● 10초 - 이 옵션은 기본적으로 활성화되어 있습니다.                                 |
|                       | • 15 <sup>±</sup>                                                        |
|                       | ● 30초<br>● 1분                                                            |
|                       | ◆ 12<br>◆ 5분                                                             |
|                       | ● 15분<br>N                                                               |
|                       | ● Never(武吉)                                                              |
|                       | ·····································                                    |
|                       | 1                                                                        |

### 사전 부팅 동작

### 표 38. 사전 부팅 동작

| 옵션                    | 설명                                                                                                    |
|-----------------------|----------------------------------------------------------------------------------------------------|
| 어댑터 경고                | 이 옵션은 부팅 중 전원 용량이 적은 어댑터가 감지되는 경우 경고 메시지를 표시합니다.                                                                      |
|                       | ● Enable Adapter Warnings(어댑터 경고 활성화) - 기본적으로 활성화되어 있습니다.                                                             |
| Warnings and Errors   | 이 옵션을 사용하면 중지하고 프롬프트를 표시한 다음 사용자 입력을 기다리는 대신 경고 및 오류가<br>감지될 때만 부팅 프로세스가 일시 중지됩니다. 이 기능은 시스템이 원격으로 관리되는 경우 유용합<br>니다. |
|                       | 다음 옵션 중 하나를 선택합니다.                                                                                                    |
|                       | <ul> <li>경고 및 오류 메시지 - 기본적으로 활성화되어 있습니다.</li> <li>경고 계속</li> <li>경고 미 요료 계소</li> </ul>                                |
|                       | ● 경고 및 오류 계곡<br>() 노트: 시스템 하드웨어의 작동에 중요하다고 간주되는 오류는 항상 시스템을 중단시킵니다.                                                   |
| USB-C Warnings        | 이 옵션은 도크 경고 메시지를 활성화하거나 비활성화합니다.                                                                                      |
|                       | <b>도크 경고 메시지 활성화</b> - 기본적으로 활성화되어 있습니다.                                                                              |
| Fastboot              | 이 옵션을 사용하면 UEFI 부팅 프로세스의 속도를 구성할 수 있습니다.                                                                              |
|                       | 다음 옵션 중 하나를 선택합니다.                                                                                                    |
|                       | <ul> <li>최소</li> <li>전체—기본적으로 활성화되어 있습니다.</li> <li>자동</li> </ul>                                                      |
| Extend BIOS POST Time | 이 옵션을 사용하면 BIOS POST 로드 시간을 구성할 수 있습니다.                                                                               |
|                       | 다음 옵션 중 하나를 선택합니다.                                                                                                    |
|                       | • 0초—기본적으로 활성화되어 있습니다.                                                                                                |
|                       | ● 5조<br>● 10초                                                                                                    |
| 마우스/터치패드              |                                                                                                    |
|                       | 다음 옵션 중 하나를 선택합니다.                                                                                                    |
|                       | • 직렬 마우스                                                                                                    |
|                       | <ul> <li>PS/2 마우스</li> <li>터치패드 및 PS/2 마우스 - 기본적으로 활성화되어 있습니다.</li> </ul>                                             |

### 가상화 지원

### 표 39. 가상화 지원

| 옵션                | 설명                                                                                                    |
|-------------------|----------------------------------------------------------------------------------------------------|
| 인텔 가상화 기술         | 이 옵션은 VMM(Virtual Machine Monitor)에서 시스템이 실행할 수 있는지 여부를 지정합니다. 기<br>본적으로 <b>인텔 VT(Virtualization Technology) 활성화</b> 옵션이 활성화되어 있습니다.     |
| VT for Direct I/O | 이 옵션은 시스템이 인텔의 메모리 맵 I/O용 가상화 제공 방법인 Direct I/O용 가상화 기술을 수행<br>할 수 있는지 여부를 지정합니다. 기본적으로 <b>Direct I/O용 인텔 VT 활성화</b> 옵션이 활성화되어 있<br>습니다. |

### 성능

### 표 40. 성능

| 옵션               | 설명                                                                                   |
|------------------|--------------------------------------------------------------------------------------|
| 멀티 코어 지원         | 이 필드는 프로세스가 하나의 코어를 활성화할지 또는 모든 코어<br>를 활성화할지 여부를 지정합니다. 기본값은 최대 수의 코어로<br>설정됩니다.    |
|                  | <ul> <li>모든 코어 - 이 옵션은 기본적으로 활성화되어 있습니다.</li> <li>1</li> <li>2</li> <li>3</li> </ul> |
| Intel SpeedStep  | 이 기능을 사용하면 시스템이 프로세서 전압 및 코어 주파수를<br>동적으로 조정하여 평균 소비 전력 및 발열을 줄일 수 있습니다.             |
|                  | Intel SpeedStep을 활성화함                                                                |
|                  | 이 옵션은 기본적으로 사용됩니다.                                                                   |
| C-States Control | 이 기능을 사용하면 저전력 상태로 전환하고 종료하는 CPU의 기<br>능을 활성화 또는 비활성화할 수 있습니다.                       |
|                  | C 상태 제어 활성화                                                                          |
|                  | 이 옵션은 기본적으로 사용됩니다.                                                                   |
| 인텔 터보 부스트 기술     | 프로세서의 Intel TurboBoost 모드를 사용하거나 사용하지 않도<br>록 설정합니다.                                 |
|                  | 인텔 터보 부스트 기술 활성화                                                                     |
|                  | 이 옵션은 기본적으로 사용됩니다.                                                                   |
| 인텔 하이퍼 스레딩 기술    | 이 옵션을 사용하면 프로세서의 HyperThreading 기능을 활성화<br>하거나 비활성화할 수 있습니다.                         |
|                  | 인텔 하이퍼 스레딩 기술 활성화                                                                    |
|                  | 이 옵션은 기본적으로 사용됩니다.                                                                   |

### 시스템 로그

### 표 41. 시스템 로그

| 옵션              | 설명                                                       |
|-----------------|----------------------------------------------------------|
| BIOS 이벤트 로그     | BIOS 이벤트 로그를 유지하고 지울 수 있습니다.                             |
|                 | BIOS 이벤트 로그 지우기                                          |
|                 | 옵션은 다음과 같습니다:<br>● 유지 - 이 옵션은 기본적으로 활성화되어 있습니다.<br>● 지우기 |
| 열 이벤트 로그        | 열 이벤트 로그를 유지하고 지울 수 있습니다.                                |
|                 | 열 이벤트 로그 지우기                                             |
|                 | 옵션은 다음과 같습니다:<br>• 유지 - 이 옵션은 기본적으로 활성화되어 있습니다.<br>• 지우기 |
| Power Event Log | 전원 이벤트 로그를 유지하고 지울 수 있습니다.                               |
|                 | 전원 이벤트 로그 지우기                                            |

#### 표 41. 시스템 로그 (계속)

| 옵션 | 설명                                                       |
|----|----------------------------------------------------------|
|    | 옵션은 다음과 같습니다:<br>● 유지 - 이 옵션은 기본적으로 활성화되어 있습니다.<br>● 지우기 |

### Windows에서 BIOS 업데이트

시스템 보드를 교체할 때나 업데이트가 제공될 때 BIOS(시스템 설정)를 업데이트하는 것이 좋습니다. 노트북의 경우 BIOS 업데이트 를 시작하기 전에 컴퓨터 배터리가 완전히 충전되어 있고 전원 콘센트에 연결되어 있는지 확인하십시오.

() 노트: BitLocker가 활성화되어 있는 경우 시스템 BIOS를 업데이트하기 전에 일시 중지하고 BIOS 업데이트 완료 후 다시 활성화해 야 합니다.

이 주제에 대한 자세한 내용은 기술 문서(Windows에서 TPM을 사용하여 BitLocker를 활성화하거나 비활성화하는 방법)를 참조 하십 시오.

- 1. 컴퓨터를 재시작하십시오.
- 2. Dell.com/support로 이동합니다.
  - 서비스 태그 또는 익스프레스 서비스 코드를 입력하고 제출을 클릭합니다.
  - Detect Product(제품 확인)를 클릭하고 화면의 지침을 따릅니다.
- 3. 서비스 태그를 찾을 수 없거나 검색할 수 없는 경우 Choose from all products(모든 제품에서 선택)를 클릭합니다.
- 4. 목록에서 Products(제품) 범주를 선택합니다.

() 노트: 적절한 범주를 선택하여 제품 페이지에 연결합니다

- 5. 컴퓨터 모델을 선택하면 컴퓨터에 Product Support(제품 지원) 페이지가 표시됩니다.
- Get drivers(드라이버 가져오기)를 클릭하고 Drivers and Downloads(드라이버 및 다운로드)를 클릭합니다.
   드라이버 및 다운로드 섹션이 열립니다.
- Find it myself(직접 찾기)를 클릭합니다.
- 8. BIOS 버전을 보려면 BIOS를 클릭합니다.
- 9. 최신 BIOS 파일을 찾고 **다운로드**를 클릭합니다.
- 10. 아래에서 선호하는 다운로드 방법을 선택하십시오 창에서 선호하는 다운로드 방법을 선택하고 파일 다운로드를 클릭합니다. 파일 다운로드 창이 나타납니다.
- 11. 파일을 바탕 컴퓨터에 저장하려면 Save(저장)를 클릭합니다.
- **12. Run(실행)**를 클릭하여 업데이트 된 BIOS 설정을 컴퓨터에 설치합니다. 화면의 지시사항을 따르십시오.

### BitLocker가 활성화된 시스템에서 BIOS 업데이트

▲ 주의: BIOS를 업데이트하기 전에 BitLocker가 일시 중지되지 않으면 다음에 시스템을 재부팅 때 BitLocker 키가 인식되지 않습 니다. 이 경우 계속 진행하려면 복구 키를 입력하라는 메시지가 표시되며 시스템에서는 재부팅할 때마다 이 메시지를 표시합니 다. 복구 키를 모르는 경우 데이터가 손실되거나 운영 체제를 불필요하게 다시 설치해야 할 수 있습니다. 이 주제에 대한 자세한 내용은 기술 자료 문서(BitLocker가 활성화된 Dell 시스템의 BIOS 업데이트)를 참조하십시오.https://www.dell.com/ support/article/sln153694

### Linux 및 Ubuntu 환경에서 Dell BIOS 업데이트

Ubuntu와 같은 Linux 환경에서 시스템 BIOS를 업데이트하려면 Linux 또는 Ubuntu 환경에서 Dell BIOS 업데이트를 참조하십시오.

### F12 원타임 부팅 메뉴에서 BIOS 플래싱

FAT32 USB 키에 복사된 BIOS 업데이트용 .exe 파일로 시스템 BIOS를 업데이트하고 F12 원타임 부팅 메뉴에서 부팅합니다.

#### BIOS 업데이트

부팅 가능한 USB 키를 사용하여 Windows에서 BIOS 업데이트 파일을 실행하거나 시스템의 F12 원타임 부팅 메뉴에서 BIOS를 업데이 트할 수도 있습니다.

2012년 이후에 제작된 Dell 시스템은 대부분 이 기능을 가지고 있으며, F12 원타임 부팅 메뉴로 시스템을 부팅해서 **BIOS 업데이트**가 시스템의 부팅 옵션으로 등록되어 있는지 확인하는 방식으로 기능을 확인할 수 있습니다. 옵션이 등록되어 있다면 해당 BIOS는 이 BIOS 업데이트 옵션을 지원합니다.

(i) 노트: F12 원타임 부팅 메뉴에 BIOS 플래시 업데이트 옵션이 있는 시스템만 이 기능을 사용할 수 있습니다.

#### 원타임 부팅 메뉴에서 업데이트

F12 원타임 부팅 메뉴에서 BIOS를 업데이트하려면 다음이 필요합니다.

- FAT32 파일 시스템으로 포맷된 USB 키(키 자체가 부팅용일 필요는 없음).
- Dell 지원 웹사이트에서 다운로드하여 USB 키의 루트에 복사한 BIOS 실행 파일.
- 시스템에 연결된 AC 전원 어댑터.
- 정상 작동하는 BIOS 플래시용 시스템 배터리.

F12 메뉴에서 BIOS 업데이트 플래시 프로세스를 실행하려면 다음 단계를 수행합니다.

#### ▲ 주의: BIOS 업데이트가 진행 중일 때 시스템 전원을 끄지 마십시오. 시스템을 끄면 시스템이 부팅하지 못하게 될 수 있습니다.

- 1. 전원이 꺼진 상태에서 플래시를 복사해 넣은 USB 키를 시스템의 USB 포트에 삽입합니다.
- 2. 시스템을 켜고 <F12> 키를 눌러 원타임 부팅 메뉴에 액세스합니다.
- 3. 마우스나 화살표 키를 사용하여 BIOS 업데이트를 선택하고 < Enter> 키를 누릅니다.

|                                                                |                                                            | SERVICE TAG<br>KB01007                         | BIOS REVISION<br>0.2.4          |
|----------------------------------------------------------------|------------------------------------------------------------|------------------------------------------------|---------------------------------|
| Boot Tasks                                                     |                                                            |                                                |                                 |
| nge important BIOS settings on your system, configure how your | device works and troubleshoot issues using this interface. |                                                |                                 |
| BIOS SETUP                                                     | DIAGNOSTICS                                                | BIOS UPDATE                                    | \$                              |
| Configure BIOS options and control how your system functions.  | Run system tests to identify any issues.                   | Search for and instal<br>from various service: | l the latest BIOS updates<br>s. |
|                                                                |                                                            |                                                |                                 |
| SupportAssist OS Recovery                                      | BIOS Flash Update - Remote                                 | Device Configuration                           |                                 |
| Analyze, repair and restore your system.                       |                                                            |                                                |                                 |
|                                                                |                                                            |                                                |                                 |
|                                                                |                                                            |                                                |                                 |
|                                                                |                                                            |                                                |                                 |
|                                                                |                                                            |                                                |                                 |
|                                                                |                                                            |                                                |                                 |
|                                                                |                                                            |                                                |                                 |

BIOS 플래시가 열립니다.

4. 파일에서 플래시를 클릭합니다.

| System BIOS Information<br>System:<br>Revision:<br>Vendor: | Vostro 15 5501<br>0.2.4<br>Dell |
|------------------------------------------------------------|---------------------------------|
| System:<br>Revision:<br>Vendor:                            | Vostro 15 5501<br>0.2.4<br>Dell |
| Revision:<br>Vendor:                                       | 0.2.4<br>Dell                   |
| Vendor:                                                    | Dell                            |
|                                                            |                                 |
| Power Status:                                              | Okay                            |
|                                                            |                                 |
| Flash from file                                            |                                 |
| BIOS update file:                                          | <none selected=""></none>       |
| System:                                                    | <none selected=""></none>       |
| Revision:                                                  | <none selected=""></none>       |
| Vendor:                                                    | <none selected=""></none>       |
| Options:                                                   |                                 |
|                                                            |                                 |
|                                                            |                                 |

5. 외부 USB 디바이스를 선택하십시오.

|                              | Vostro 15 5501                                                                                                    |
|------------------------------|----------------------------------------------------------------------------------------------------|
|                              | 0.24                                                                                                    |
| File Explor                  | er                                                                                                    |
| WINHE<br>[PciRo<br>A480F     | 100Ls,<br>ot(0x0)/Pci(0x17,0x0)/Sata(0x400,0x8000,0x0)/HD(4,GPT,B150263A-CB58-46EA-9878-58A<br>F4AD,0x1DAFB800,0x1EF000)]                                                            |
| JCC_B<br>[PciRo<br>080)]     | LUE, <b>b</b><br>ot(0x0)/Pci(0x14,0x0)/USB(0x1,0x0)/USB(0x2,0x0)/HD(1,MBR,0x9D40B182,0x1F80,0x1D86                                                                                   |
| Load F<br>[PciRo<br>.0,0.0.0 | ile<br>ot(0x0)/Pci(0x1C,0x0)/Pci(0x0,0x0)/MAC(A4BB6D1E1DDD,0x0)/IPv4(0,0.0.0,0x0,DHCP,0.0.0<br>0.0,0.0.0.0]                                                                          |
| Load F<br>[PciRo<br>0000:0   | ile<br>ot(0x0)/Pci(0x1C,0x0)/Pci(0x0,0x0)/MAC(A4BB6D1E1DDD,0x0)/IPv6(0000:0000:0000:0000:<br>000:0000:0000,0x0,Static,0000:0000:0000:0000:0000:0000:0000;0000,0x40,0000:0000:000<br> |
|                              |                                                                                                    |
| Subm                         | t Evit                                                                                                    |

6. 파일이 선택되면 플래시 타겟 파일을 두 번 클릭하고 제출을 클릭합니다.

| 0.24                                             |  |
|--------------------------------------------------|--|
|                                                  |  |
| File Explorer                                    |  |
| PLASH BIUS SUP. QUCX                             |  |
| Inspiron_Vostro_5401_5501_00.02.08(1).rom        |  |
| Inspiron_Vostro_5401_5501_00.02.08(2).rom        |  |
| Inspiron_Vostro_5401_5501_00.02.08.exe           |  |
| Inspiron_Vostro_5401_5501_00.02.08.rcv           |  |
| Inspiron_Vostro_5401_5501_00.02.08.rom           |  |
| MockingBird ICL-U BIOS Release Notification.txt  |  |
| MockingBird ICL-U BIOS Release Notification.xlsx |  |
| Inspiron_Vostro_5401_5501_00.02.08.exe           |  |
|                                                  |  |

7. 시스템이 재부팅하고 BIOS를 플래시하도록 BIOS 업데이트를 클릭합니다.

| Flash BIOS          |                                                                            |
|---------------------|----------------------------------------------------------------------------|
| System BIOS Informa | tion                                                                       |
| System:             | Vostro 15 5501                                                             |
| Revision:           | 0.2.4                                                                      |
| Vendor:             | Dell                                                                       |
| Power Status:       | Okay                                                                       |
|                     |                                                                            |
| Flash from file     |                                                                            |
| BIOS update file:   | \Inspiron_Vostro_5401_5501_00.02.08\Inspiron_Vostro_5401_5501_00.02.08.exe |
| System:             | Vostro 15 5501                                                             |
| Revision:           | 0.2.8                                                                      |
| Vendor:             | Dell Inc.                                                                  |
| Options:            |                                                                            |
|                     |                                                                            |
|                     |                                                                            |
| Update BIOS!        |                                                                            |
| Concellindate       |                                                                            |
| Cancel Opdate       |                                                                            |
|                     |                                                                            |
|                     |                                                                            |
|                     |                                                                            |

8. 완료되면 시스템이 재부팅되며 BIOS 업데이트 프로세스가 완료됩니다.

## 시스템 및 설정 암호

#### 표 42. 시스템 및 설정 암호

| 암호 유형  | 설명                                         |
|--------|--------------------------------------------|
| 시스템 암호 | 시스템 로그온하기 위해 입력해야 하는 암호.                   |
| 설정 암호  | 컴퓨터의 BIOS 설정에 액세스하고 변경하기 위해 입력해야 하는<br>암호. |

컴퓨터 보안을 위해 시스템 및 설정 암호를 생성할 수 있습니다.

🔼 주의: 암호 기능은 컴퓨터 데이터에 기본적인 수준의 보안을 제공합니다.

🔼 주의: 컴퓨터가 잠겨 있지 않고 사용하지 않는 경우에는 컴퓨터에 저장된 데이터에 누구라도 액세스할 수 있습니다.

() 노트: 시스템 및 설정 암호 기능은 비활성화되어 있습니다.

### 시스템 설정 암호 할당

설정 안 됨 상태일 때만 새 시스템 또는 관리자 암호를 할당할 수 있습니다.

시스템 설정에 들어가려면 전원이 켜진 직후 또는 재부팅 직후에 <F2> 키를 누릅니다.

- 시스템 BIOS 또는 시스템 설정 화면에서 보안을 선택하고 < Enter> 키를 누릅니다. Security (보안) 화면이 표시됩니다.
- 2. 시스템/관리자 암호를 선택하고 새 암호 입력 필드에서 암호를 생성합니다.
  - 다음 지침을 따라 시스템 암호를 할당합니다.
  - 암호 길이는 최대 32글자입니다.
  - 암호에는 0부터 9까지의 숫자가 포함될 수 있습니다.
  - 소문자만 유효하며 대문자는 사용할 수 없습니다.
  - 다음 특수 문자만 사용할 수 있습니다: 공백, ("), (+), (,), (-), (.), (/), (;), ([), (\), (]), (`).
- 3. 새 암호 확인 필드에 입력했던 시스템 암호를 입력하고 OK(확인)를 클릭합니다.
- 4. < Esc> 키를 누르면 변경 내용을 저장하라는 메시지가 표시됩니다.
- 5. 변경 사항을 저장하려면 Y를 누릅니다. 컴퓨터를 다시 부팅합니다.

### 기존 시스템 설정 암호 삭제 또는 변경

기존 시스템 및 설정 암호를 삭제하거나 변경하려 시도하기 전에 **암호 상태**가 시스템 설정에서 잠금 해제인지 확인합니다. **암호 상태** 가 잠금인 경우에는 기존 시스템 또는 설정 암호를 삭제하거나 변경할 수 없습니다.

시스템 설정에 들어가려면 전원이 켜진 직후 또는 재부팅 직후에 <F2> 키를 누릅니다.

- 시스템 BIOS 또는 시스템 설정 화면에서 시스템 보안을 선택하고 < Enter> 키를 누릅니다. System Security(시스템 보안) 화면이 표시됩니다.
- 2. System Security(시스템 보안) 화면에서 Password Status(암호 상태)를 Unlocked(잠금 해제)합니다.
- 3. System Password를 선택하고, 기존 시스템 암호를 변경 또는 삭제한 후 < Enter> 키 또는 < Tab> 키를 누릅니다.
- 4. Setup Password를 선택하고, 기존 설정 암호를 변경 또는 삭제한 후 <Enter> 키 또는 <Tab> 키를 누릅니다.
  - (i) **노트:** 시스템 및/또는 설정 암호를 변경하는 경우 프롬프트가 나타나면 새 암호를 다시 입력합니다. 시스템 및 설정 암호를 삭제하는 경우 프롬프트가 나타나면 삭제를 확인합니다.
- 5. < Esc> 키를 누르면 변경 내용을 저장하라는 메시지가 표시됩니다.
- 6. 변경 내용을 저장하고 시스템 설정에서 나가려면 Y를 누릅니다. 컴퓨터가 다시 시작됩니다.

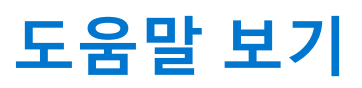

6

### 주제:

• Dell에 문의하기

## Dell에 문의하기

() 노트: 인터넷에 연결되어 있지 않은 경우 구매 송장, 포장 명세서, 청구서 또는 Dell 제품 카탈로그에서 연락처 정보를 확인할 수 있습니다.

Dell은 다양한 온라인 및 전화 기반 지원과 서비스 옵션을 제공합니다. 제공 여부는 국가/지역 및 제품에 따라 다르며 일부 서비스는 소재 지역에 제공되지 않을 수 있습니다. 판매, 기술 지원 또는 고객 서비스 문제에 대해 Dell에 문의하려면

- 1. Dell.com/support로 이동합니다.
- 2. 지원 카테고리를 선택합니다.
- 3. 페이지 맨 아래에 있는 Choose a Country/Region(국가/지역 선택) 드롭다운 메뉴에서 국가 또는 지역을 확인합니다.
- 4. 필요에 따라 해당 서비스 또는 지원 링크를 선택합니다.